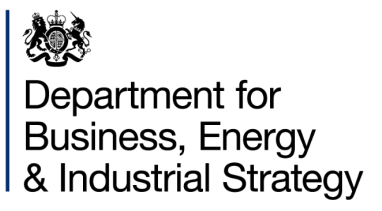

## Chemical Weapons Convention

Completing online declarations

November 2013

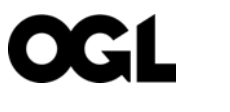

© Crown copyright 2013

This publication is licensed under the terms of the Open Government Licence v3.0 except where otherwise stated. To view this licence, visit <u>nationalarchives.gov.uk/doc/open-government-licence/version/3</u> or write to the Information Policy Team, The National Archives, Kew, London TW9 4DU, or email: <u>psi@nationalarchives.gsi.gov.uk</u>.

Where we have identified any third-party copyright information you will need to obtain permission from the copyright holders concerned.

Any enquiries regarding this publication should be sent to us at: <a href="mailto:enquiries@beis.gov.uk">enquiries@beis.gov.uk</a>

## Contents

| Completing the online declaration form: overview | 4  |
|--------------------------------------------------|----|
| The online declaration process                   | 4  |
| Sharing declarations with colleagues             | 5  |
| Updating your declaration                        | 5  |
| New user login                                   | 6  |
| Completing a Declaration                         |    |
| Maintaining Company Team                         | 11 |

# Completing the online declaration form: overview

The Chemical Weapons Convention (CWC) UK National Authority (UKNA) provides an online system to allow for CWC declarations to be prepared and submitted electronically. The system is hosted by the UK Energy Portal.

- No more producing and transporting paper documents
- Complete the declaration online
- Parts of the declaration are pre-filled for you
- View your previous declarations online

This guide provides an end to end overview of the process for site representatives who are required to make a declaration, from registration and using the database through to completing and submitting a declaration.

### The online declaration process

- Register for an online account or use an existing portal account
- Electronic declarations are waiting in your workbasket to be completed and submitted
- Once completed and submitted, forms are received immediately by UKNA
- Enter declaration details in any order, over any period of time
- Save and come back later
- Print a PDF version
- Update the declaration
- Submit online

To start, each user needs an individual login account. New users follow the self-registration process to create a username and then receive a temporary password via an automated email. This process only takes a few minutes. Existing users can simply log in by entering their details. The site representative can then start to complete the site's declaration.

Details of both the Site and Plants will already be prefilled using existing information if your organisation has previously submitted a declaration. You will then only need to enter details of Chemicals, Chemical Sources and Customers. You can also view all previous declarations made by your organisation.

When you have completed all parts of the declaration, it is electronically validated, and any missing data or input errors will be highlighted to you before you are permitted to submit the form.

Declaration data can be input in any sequence and is stored so that you can return to it at any point before it is submitted. You can also transfer it to a colleague's workbasket for them to continue to complete and print out a hard copy.

#### Sharing declarations with colleagues

- When started, colleagues can view the declaration, but UKNA cannot
- You can transfer the declaration to a colleague
- If you are unable to access the system, a colleague can take over the declaration, but should tell you first
- Never share your username and password with anyone
- You can take back the declaration, but tell your colleague first

Your organisation may choose to register more than one site representative. When you start to complete your declaration it can be viewed by registered colleagues via a link in their workbasket. At this point it can be assigned to your colleague, either by you or by them. The UKNA can only view the declaration once it has been submitted and not whilst it is being completed.

Never share your login username and password with a colleague. Always use the security controls provided to share work properly.

If you are unavailable to complete your site's declaration a colleague who is registered to use the database can do it by completing it from their workbasket. You can retake control again at any point but we recommend that declarations are always completed in consultation with relevant colleagues first, particularly if more than one person is working on it.

#### Updating your declaration

- Your declaration is automatically validated when you submit it, giving you the chance to correct errors
- You can request UKNA to return your declaration so that you can update it
- We don't see in-progress changes
- When finished, submit update
- You can view your declaration online and print a pdf whenever you need to

Before you fully submit your declaration the system performs some automatic checks to ensure that all mandatory fields have been completed and that the total amounts of chemicals add up. When everything is complete the declaration can be submitted to the UKNA, where it will be checked. Once the declaration has been submitted it cannot be amended without contacting the UKNA. The UKNA review all submitted declarations and, if required, may return it to you for amendment. Once the reopened declaration has been returned to the user and updated it can then be re-submitted to the UKNA.

## New user login

If you are not an existing UK Energy Portal user you need to register to create an account in order to use the database. If you are already a UK Energy Portal user, you can bypass this registration process. UK Energy Portal users can log in to the CWC Declarations Database using the same username and password.

To register, enter the internet address provided in the CWC Declaration exercise commissioning documentation/legal notice, or to you by the UKNA, and press Enter.

At the login screen click on "Register" to go to the "Self-Registration" page.

Please read the guidance on the front-screen of the database, which will direct you to the UKNA's webpage, to ensure that you fully understand the declaration process and how to complete a declaration before you get started.

To carry out the registration, read the instructions at the top of the screen carefully and then complete the form.

When entering a UK telephone number, please type in the area code and then leave a space before entering the rest of the number. If entering an international telephone number, type '+' followed by the International country code, then leave a space and enter the National Dialling Direct digits in brackets.

Additional help is available by positioning the cursor over the hint icons.

Once the above information has been provided you are now ready to Register.

| Login Id       |
|----------------|
| Password       |
| Login Register |
| 15             |

https://itportal.beis.gov.uk/cwc

| & Industrial Strategy                                                                                                    |                                                                                                    | Welcome to BEIS's                                                                                                    | CWC Declarations Databas                                                                                       |
|----------------------------------------------------------------------------------------------------|----------------------------------------------------------------------------------------------------|----------------------------------------------------------------------------------------------------|----------------------------------------------------------------------------------------------------|
| CWC Login                                                                                                    | UK Energy Portal<br>Logn unity your energy<br>Desenvers<br>Prosevord<br>Detend agent<br>Ander an according refe<br>altingt<br>Logit | r partial account<br>al proving attraction<br>moly, -Specific constraints<br>into the account of the pro-<br>rest of the account of the<br>into the account of the<br>into the<br>into the<br>into the<br>into the<br>into the<br>into the<br>into th |                                                                                                    |
|                                                                                                    | Establish second spheres.<br>Second chara                                                                                           | Register                                                                                                    |                                                                                                    |
| Help and Goldansen<br>In generation and contract on the picturg point doct<br>for product as a first contract point doct relation, contract the<br>199 1999 (in additional question and page and page QNV) doct and<br>in additional question and page new coord page QNV doct and                                                                                                    | nal per per las bac<br>6000 000 004°s er ref. 1000<br>per Uniatores, contect de                                                     | Stay Secure<br>Aveyscrick that the 2<br>R Ison Denni Aveys                                                                                                    | Hi carrantegaran.                                                                                              |
| Successful that we concern peer periods and the set of the SURT.<br>Subtrant of the set of weak and the set of the set of the set of the set of the<br>You's and the set of the set of the set of the set of the set of the set of the<br>Generation informations and Generations.                                                                                                    | phile defenite reces                                                                                                    | tion information on pre                                                                                                    | ventra pir cring                                                                                               |
| Support that the overlapped potential and \$25,000,000,000,000,000,000,000,000,000,0                                                                                                    | ph in definition conset                                                                                                    | tione information on pre                                                                                                    | vendag på st ng                                                                                                |
| Support Line was explored by point or ad 2007-2004 SHA<br>Share at hear a subject of the function in particular to<br>their automation and state of the support of the subject<br>State and Information and Stationce<br>1. See ang Share - the state intervation                                                                                                    | ph for definition process                                                                                                    | tion Information on pro<br>Electronic Declarations Buildance<br>Schedule 2 Antisipated Guiseres                                                                                                    | vendag på sting                                                                                                |
| Sport Ture to exceptions provide and 2012 Biol 244.<br>Shown of there is non-second and the sport of the sport of the<br>Shown of the sport of the sport of the sport of the sport of the<br>Shown of the sport of the sport of the sport of the sport of the<br>Exception of the sport of the sport of the sport of the<br>Exception of the sport of the sport of the sport of the<br>Exception of the sport of the sport of the sport of the sport of the<br>Exception of the sport of the sport of the sport of the sport of the sport of the<br>Exception of the sport of the sport | the property in the second                                                                                                    | tion Monitorio receptions<br>Electronic Declarations Buildano<br>Senatula 2 Antispated Guiseos<br>Benedula 2 Antispated Guiseos                                                                                                    | evolding philipping and an and an and an and an and an and an and an and an and an and an and an and an and an |
| Societtario este anticações portes road de 2010 de 2014.<br>Not a constituição portes road de 2010 de contenente<br>General Information and Geldance<br>Lo Bearda Ottor - Ingestate Monetana<br>8. Remove Hars & Tiss                                                                                                    | ph to derivative reasons<br>The<br>The<br>The<br>The<br>The                                                                         | tione information on pre-<br>Electronic Declarations Buildance<br>Scientific 2 Anticipated Guidence<br>Benefalls 2 Anticipated Guidence<br>Benefalls 2 Part Buildance<br>December 2 Part Buildance                                                                                                    | executing prioring                                                                                             |
| System Unit the excellence provide of a different sector of a different sector of a diff                 | in the derivative reasons<br>The<br>The<br>The<br>The<br>The<br>The<br>The                                                          | Execution Contractions Buildonio<br>Securita Declarations Buildonio<br>Securita 2 Anticipated Galaxies<br>Benedita 2 Anticipated Galaxies<br>Securita 2 Part Galaxies<br>Securita 3 Part Galaxies<br>DD Charl Galaxies                                                                                                    | eventing prisme                                                                                                |

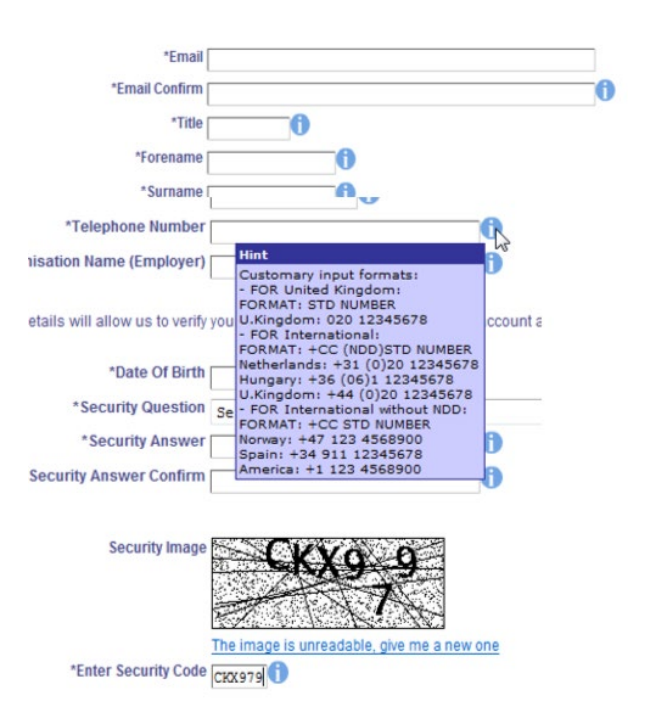

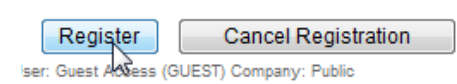

If the form has not been fully completed red "X" icons will be shown. Position the cursor over the red cross to see the nature of the problem, correct it and try again.

As soon as your registration is received you will be taken to the "Activate User Account" page.

A temporary login password will then be sent to the email address you provided which you can use to activate your account and log in. Do not worry if your temporary password does not come through immediately.

Once you are logged in you will see your workbasket page.

To log out, use the hyperlink at the top right of the workbasket.

Logging out using the link enhances the security of your access to the system by completely removing your session information from the computer's memory; which may not happen immediately if you simply close the browser.

## Completing a Declaration

You will see an entry for each site that you need to make a declaration for in the main list of workbasket items. Click on the "Start Declaration" action to start entering the declaration data.

| Not Yet Assigned | CWC Declaration - Annual Anticipated<br>Declaration 2011<br>Schedule 3 | BOZ ENTERPRISES<br>LIMITED<br>Hannah site 2 (UK0013) | Not Started<br>Created Date: 17-JUN-<br>2010<br>Deadline Date: 01-JUN-<br>2010 | Start a new Declaration | <u>Start</u><br>Declaration | NEW. |  |
|------------------|------------------------------------------------------------------------|------------------------------------------------------|--------------------------------------------------------------------------------|-------------------------|-----------------------------|------|--|
|------------------|------------------------------------------------------------------------|------------------------------------------------------|--------------------------------------------------------------------------------|-------------------------|-----------------------------|------|--|

The declaration context information is displayed at the top of the page. If you will be working on multiple declarations, you can quickly check the context information to confirm that you are working on the correct declaration.

| ◄ Workbasket Save Now Revert Screen Bottom of Page |                         | Validate Current Page Declaration Preview Log | Out |
|----------------------------------------------------|-------------------------|-----------------------------------------------|-----|
| CWC Declaration Ref Not Yet Assigned               | Site Ref UK0013         | Declaration Annual Anticipated Declaration    |     |
| Version No 1                                       | Site Name Hannah site 2 | Schedule Schedule 3                           |     |
| Status In Progress                                 |                         | For Year 2011                                 |     |
|                                                    |                         |                                               |     |

Thank you C for your registration. We have sent you an e-mail with a temporary passw password to activate your account. Please note that for security you have to set a new (

The e-mail will contain a link to the login page so if you do not receive the e-mail right :

For information on keeping yourself secure while using this system, click here.

Passwords must be at least 8 characters in length and must contain at least one num You may not use a password more than once.

| *Password                | •••••                                  |   |
|--------------------------|----------------------------------------|---|
| *New Password            | •••••                                  | 0 |
| *New Password<br>Confirm | • • • • • • • •                        | 0 |
| Security Question        | What is the name of your first school? |   |
| *Security Answer         |                                        | 1 |

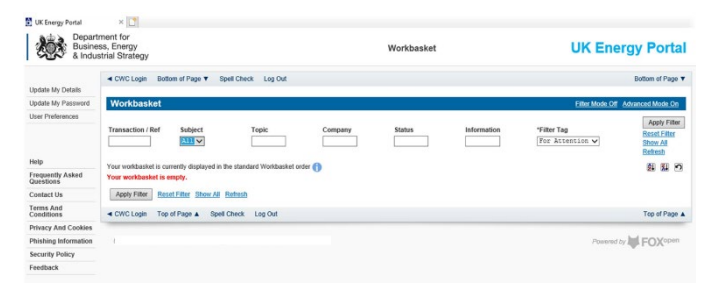

The standard page navigation bar is displayed just above the context information, and again at the bottom of the page which you can use to navigate from the top and bottom of the current page and to move to the next and previous pages.

```
◄ Workbasket Save Now Revert Screen Bottom of Page
```

Validate Current Page Declaration Preview Log Out

The navigation menu on the left hand side of your declaration takes you directly to the relevant sections of your declaration. As you move forward and back using "Next Page" and "Previous Page", you are simply shifting between the sections shown on the left.

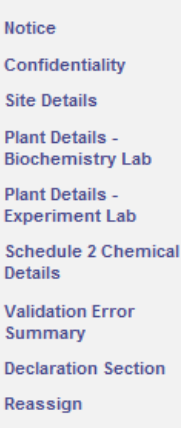

For some declarations you may have a long list of Chemical Source and Customer companies to enter.

The list is prepopulated from your previous year's declaration and presented in alphabetical order of Company Name.

|                               | <ul> <li>Workbasket Save Now Revert Screen Bottom of Page</li> </ul>       |                                                        | V                                   |
|-------------------------------|----------------------------------------------------------------------------|--------------------------------------------------------|-------------------------------------|
| otice<br>ND Flow Chart        | CWC Declaration Ref Not Yet Assigned<br>Version No 1<br>Status In Progress | Site Ref ANDCOM0001<br>Site Name Terry's Chemical Site | Declaration<br>Schedule<br>For Year |
| ite Details                   | Chemical Sources                                                           |                                                        |                                     |
| chedule 2 Chemical<br>etails  | Please provide the details of all the UK Sources from whom you ob          | stained the Schedule 2 and/or Schedule 3 Chemicals in  | n your possession in 2011.          |
| chedule 3 Chemical<br>etails  | Add Chemical Source                                                        |                                                        |                                     |
| hemical Sources               |                                                                            |                                                        |                                     |
| ustomers 😡                    | *Company Name                                                              | *Company Address                                       |                                     |
| alidation Error<br>ummary     | Test Company One                                                           | 1 MAIN ROAD<br>LONDON<br>SW4 7RA                       | Edit<br>Delete                      |
| eclaration Section<br>eassign | Test Company Two                                                           | 2 MAIN ROAD<br>LONDON<br>SW4 7RB                       | Edit<br>Delete                      |
|                               | Test Company Three                                                         | 3 MAIN ROAD<br>LONDON<br>SW4 7RC                       | Edit<br>Delete                      |
|                               | Test Company Four                                                          | 4 MAIN ROAD<br>LONDON<br>SW4 7RD                       | Edit<br>Delete                      |
|                               | Test Company Five                                                          | 5 MAIN ROAD<br>LONDON<br>SW4 7RE                       | Edit<br>Delete                      |
|                               | Test Company Six                                                           | 6 MAIN ROAD<br>LONDON<br>SW4 7RF                       | Edit<br>Delete                      |
|                               |                                                                            | 7 MAIN ROAD                                            | Edit                                |

Use the find function to search by company name, post code or any address line.

Use the list to search through the companies or step through company details page by page using CTRL+End to go directly to the bottom of the web page and then clicking on the Next button.

Alternatively use the Declaration Preview button to view the entire declaration form in one page – this page may take several minutes to load if you have a list of 100 or more companies.

| Find: Thirty Thr          | Previous Next 📝 Optic | ons 🔻 1 match                         |                |
|---------------------------|-----------------------|---------------------------------------|----------------|
| Test Company Twenty       |                       | 101 BEDFORD ROAD<br>LONDON<br>SW4 7RA | Edit<br>Delete |
| Test Company Twenty One   |                       | 21 BEDFORD ROAD<br>LONDON<br>SW4 7AA  | Edit<br>Delete |
| Test Company Twenty Two   |                       | 22 BEDFORD ROAD<br>LONDON<br>SW4 7AB  | Edit<br>Delete |
| Test Company Twenty Three |                       | 23 BEDFORD ROAD<br>LONDON<br>SW4 7AC  | Edit<br>Delete |
| Test Company Twenty Four  |                       | 24 MAIN ROAD<br>LONDON<br>SW4 7AD     | Edit<br>Delete |
| Test Company Twenty Five  |                       | 25 MAIN ROAD<br>LONDON<br>SW4 7AE     | Edit<br>Delete |
| Test Company Twenty Six   |                       | 26 MAIN ROAD<br>LONDON<br>SW4 7AF     | Edit<br>Delete |
| Test Company Twenty Seven |                       | 27 MAIN ROAD<br>LONDON<br>SW4 7AG     | Edit<br>Delete |
| Test Company Twenty Eight |                       | 28 MAIN ROAD<br>LONDON<br>SW4 7AH     | Edit<br>Delete |
| Test Company Twenty Nine  |                       | 29 MAIN ROAD<br>LONDON<br>SW4 7AI     | Edit<br>Delete |
| Test Company Thirty       |                       | 30 MAIN ROAD<br>LONDON<br>SW4 7AJ     | Edit<br>Delete |
| Test Company Thirty One   |                       | 31 MAIN ROAD<br>LONDON<br>SW4 7AK     | Edit<br>Delete |
| Test Company Thirty Two   |                       | 32 MAIN ROAD<br>LONDON<br>SW4 7AL     | Edit<br>Delete |
| Test Company Thirty Three |                       | 33 MAIN ROAD<br>LONDON                | Edit           |

Information is saved automatically as you navigate through the pages, but if you want to be sure, click "Save Now" on the page menu at the top. You can also click on "Workbasket" to return to your workbasket or click on "Log Out".

When you return to the workbasket, you will notice your new declaration now has its own workbasket entry, identifiable by "Your Reference". You can return to your declaration at any time by selecting "Resume" from the workbasket and continue to complete the declaration. Please be aware that declarations need to be completed and submitted by set deadlines.

Workbasket Save Now

| Not Yet Assigned                                                                    | CWC Declaration - Annual Anticipated<br>Declaration 2011<br>Schedule 3                                                                       | BOZ ENTERPRISES<br>LIMITED<br>Hannah site 2 (UK0013)                                                                                                    | In Progress<br>Created Date: 17-JUN-<br>2010<br>Deadline Date: 01-JUN-<br>2010                                                                                       | Prepare Declaration                                                                                                    | <u>Resume</u> NEW /                                                                                                    | L                           |
|-------------------------------------------------------------------------------------|----------------------------------------------------------------------------------------------------|----------------------------------------------------------------------------------------------------|----------------------------------------------------------------------------------------------------|----------------------------------------------------------------------------------------------------|----------------------------------------------------------------------------------------------------|-----------------------------|
| As you wo<br>the Sched<br>clicking on                                               | ork on the declaration you<br>ule type and declaration<br>n the Guidance link.                                                               | ı can view Guid<br>type (Anticipate                                                                                                    | ance specific to<br>ed or Past), by                                                                                                    | 0                                                                                                    | <u>Gu</u>                                                                                                    | idance                      |
| You can va<br>page by cl<br>view the d<br>produce a<br>Preview".                    | alidate the entries made<br>licking "Validate Current<br>eclaration as a single pa<br>PDF version, click on "D                               | into each<br>Page". To<br>ge and to<br>Declaration                                                                                                    | Validate Cu                                                                                                    | irrent Page Dec                                                                                                    | laration Preview                                                                                                    | v Log Out                   |
| Some field                                                                          | ds have dropdown values                                                                                                    | 3                                                                                                    | *Level of Conf<br>Il information provi<br>AAD Schedu                                                                                                    | identiality of Informati<br>ded on this form will b<br>Ile 3 Flow Cha                                                                                              | ion Select One<br>Select One<br>Not Restricted<br>Restricted<br>Protected<br>Highly Prote                               | ted h Sectio                |
| Some drop<br>– hold dov<br>you wish t                                               | odowns allow you to cho<br>vn the <ctrl> key and clic<br/>o select.</ctrl>                                                                   | ose multiple val<br>ck on the values                                                                                                    | UES<br>Plants at wh                                                                                                    | ich this chemical is to be                                                                                                    | e produced None<br>Hannah<br>Hannah<br>Hannah                                                                           | Plant<br>Plant 2<br>Plant 3 |
| Hover ove                                                                           | r the hint icon to view hir                                                                                                    | nt text.                                                                                                    |                                                                                                    | IUPAC Che H<br>Common or P                                                                                                    | l <b>int</b><br>Iold down Ctrl to selec<br>Plants                                                                       | t multiple                  |
| To validate<br>on "Valida<br>the left-ha<br>submit the<br>form will a<br>validated. | e the entire form, click<br>tion Error Summary" in<br>nd menu. When you<br>e declaration, the entire<br>utomatically be<br>Any errors can be | Validation Error Summ<br>The following lable lists the errors or<br>these are denoted throughout by a re-<br>litem<br>Is the site a Schedule 3 Chemicals<br>Number of declarable Schedule 2 P<br>Site Production Over 200 Tonnes St<br>UPAC Chemical Name | ary<br>incomplete information contained within y<br>d cross. Click on the error description belo<br>producer of > 30 tonnes of Sch 3?<br>tants at the Site<br>ched 3 | our declaration. All required fields must<br>w to return to the appropriate screen in 1<br>Error List<br>For unust<br>You must<br>You must<br>You must<br>You must | be completed before you can sub<br>the declaration.<br>sagge<br>tenter this item<br>enter this item<br>tenter this item | mit your declaration and    |
| summary                                                                             | ne validation Error page.                                                                                                    | Absolute Amount of Chemical<br>Unit (kg/tonne)                                                                                                    |                                                                                                    | You must<br>You must                                                                                                    | emer this item                                                                                                    |                             |

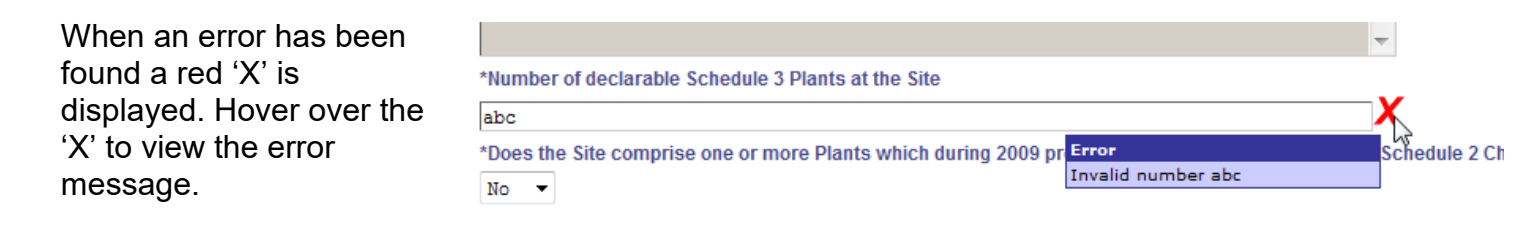

When you are satisfied that the declaration is accurate and fully complete you can proceed to the "Declaration" section. If you are ready to submit your declaration, you will need to select a "Postion" in the company for the name of the individual formally submitting the declaration, read the statement and check the "I agree" box, and then click on the "Submit Declaration" button.

If there are any validation errors remaining you will automatically be taken to the error summary page. Clear any errors before navigating back to the Declaration section. Then click the "Submit Declaration" button again to electronically submit the declaration to the UKNA.

|                                   | ◀ Workbasket Save Now Revert Screen Bottom of Page                                                                                            |                                                                           | Validate Current Page                                                                 | Declaration Preview      | Log Out |
|-----------------------------------|----------------------------------------------------------------------------------------------------|---------------------------------------------------------------------------|---------------------------------------------------------------------------------------|--------------------------|---------|
| Notice<br>Confidentiality         | CWC Declaration Ref Not Yet Assigned<br>Version No 1<br>Status In Progress                                                                    | Site Ref UK0013<br>Site Name Hannah site 2                                | Declaration Annual Anticipated Decla<br>Schedule Schedule 3<br>For Year 2011          | ration                   |         |
| Site Details                      | Declaration                                                                                                    |                                                                           |                                                                                       | Guida                    | ance    |
| Plant Details - Hannah<br>Plant   | Name Mr Declaration Submitter                                                                                                    |                                                                           |                                                                                       |                          |         |
| Plant Details - Hannah<br>Plant 2 | Organisation CWC ORG<br>*Position Select One                                                                                                  | •                                                                         |                                                                                       |                          |         |
| Plant Details - Hannah<br>Plant 3 | Tel No Select One<br>Company Secretary                                                                                                    |                                                                           |                                                                                       |                          |         |
| Schedule 3 Chemical<br>Details    | FAX NO Site Rep<br>Email Address <u>Authorised User for Company</u>                                                                           |                                                                           |                                                                                       |                          |         |
| Validation Error<br>Summary       | If you make a false or misleading statement in connection with this                                                                           | declaration you may be committing                                         | an offence under s. 22(4) of the Chemical Weapon                                      | s Act 1996.              |         |
| Declaration Section<br>Reassign   | By completing and submitting this declaration, you agree that inform<br>passed to international organisations or other Governments in acco    | nation provided by you, or any indivi<br>ordance with commitments entered | dual authorised to use CWC on behalf your compar<br>into by Her Majesty's Government. | iy or organisation, may  | be      |
|                                   | If you accept the points made above, can declare that to the best of y<br>basis, wish to hereby submit your declaration, please check the box | rour knowledge the information cor<br>below.                              | tained in this declaration and supporting document                                    | ts is accurate and on th | nat     |
|                                   | *Confirm that you agree to the above by checking this box                                                                                     | I agree                                                                   |                                                                                       |                          |         |
|                                   | Submit Declaration                                                                                                    |                                                                           |                                                                                       |                          |         |

From the Declaration Submitted page, click the "Back to My Workbasket" button to be returned to your workbasket. You will note that "Our Reference" (the department's official tracking reference) has now been assigned - indicating the declaration has been received.

#### **Declaration Submitted**

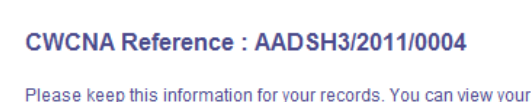

Please keep this information for your records. You can view your completed Declaration form using the Declaration search screen.

Back to My Workbasket

You can view your declarations by going into Declaration Search form – menu option "CWC Declarations".

If you wish to make a change to your declaration after it has been submitted you must contact the UKNA. CWC Declarations CWC Organisations Update My Details Update My Password View Workbaskets Use the Search Criteria boxes to narrow down the search or leave them empty to view all Declarations for your organisation's sites.

|                                        | Site Ref                                      | Declaration                                                                                          | Type Annual Past Dec | claration 🔻                       | Declaration Status All                                                                          |
|----------------------------------------|-----------------------------------------------|----------------------------------------------------------------------------------------------------|----------------------|-----------------------------------|-------------------------------------------------------------------------------------------------|
| )                                      | Declaration                                   | Schedule                                                                                             | Schedule 3           | •                                 | Declaration For Year All 🔻                                                                      |
| SI                                     | iow History                                   |                                                                                                    |                      |                                   |                                                                                                 |
|                                        |                                               |                                                                                                    |                      |                                   |                                                                                                 |
| Deersh                                 | Clear                                         |                                                                                                    |                      |                                   |                                                                                                 |
| Search                                 | Clear                                         |                                                                                                    |                      |                                   |                                                                                                 |
| Search                                 |                                               |                                                                                                    |                      |                                   |                                                                                                 |
| Search<br>Declar                       | Clear                                         |                                                                                                    |                      |                                   |                                                                                                 |
| Search<br>Declar<br>Site Ref           | Clear<br>ations<br>Reference / Version Number | Declaration Type / Schedule Type                                                                     | Declaration For Year | Declaration Status                | Site / Operator Name                                                                            |
| Search<br>Declar<br>Site Ref           | Clear<br>ations<br>Reference / Version Number | Declaration Type / Schedule Type<br>Annual Past Declaration                                          | Declaration For Year | Declaration Status                | Site / Operator Name<br>Hannah site 2                                                           |
| Search<br>Declar<br>Site Ref<br>UK0013 | Clear<br>ations<br>Reference / Version Number | Declaration Type / Schedule Type<br>Annual Past Declaration<br>Schedule 3                            | Declaration For Year | Declaration Status<br>Not Started | Site / Operator Name<br>Hannah site 2<br>BOZ ENTERPRISES LIMITED                                |
| Search<br>Declar<br>Site Ref<br>UK0013 | Clear<br>ations<br>Reference / Version Number | Declaration Type / Schedule Type<br>Annual Past Declaration<br>Schedule 3<br>Annual Past Declaration | Declaration For Year | Declaration Status<br>Not Started | Site / Operator Name<br>Hannah site 2<br><i>BOZ ENTERPRISES LIMITED</i><br>Chemistry Department |

#### Maintaining Company Team

When you are registered to use the CWC Declarations Database and designated as the site Main Contact you will receive emails that provide advance notice of each new declaration exercise, along with the deadline.

A second person, usually the Company Secretary, Laboratory Chief Executive, University Secretary or similar, needs to be designated as the Legal Contact. They will also receive advance notice of the declaration exercise and deadline, and the name of the site's Main Contact assigned to complete it.

You can view information about your organisation by clicking on CWC Organisations in the left hand side menu of your Workbasket.

|                    | WOIKDASK             | et           |
|--------------------|----------------------|--------------|
| CWC Declarations   | Transaction /<br>Ref | Subject      |
| Update My Details  |                      | A11          |
| Update My Password | Your workbasł        | ket is curre |
|                    | Transaction / (      | D Subje      |
|                    | Ref                  | D Topic      |
|                    |                      |              |

The UKNA will have linked your login details to the site for which you are the Main Contact. Clicking on Search Sites will display the site name and Owner and Operator Names. If you are responsible for more than one site, all sites will be listed.

#### **CWC Sites**

| This screen allows you to search and view view Organisation details, click on the Org | v Site and Organisation details. To view fu<br>anisation name |
|---------------------------------------------------------------------------------------|---------------------------------------------------------------|
| Site Name                                                                             | 0                                                             |
| Org Name                                                                              | 0                                                             |
| Search Sites Clear                                                                    |                                                               |

#### Chemical Weapons Convention: completing the online declaration form

| Click on the Site Name to access the site<br>details screen.<br>This screen allows you to search and view Site and Organisation details. To view full Site de<br>view Organisation details, click on the Organisation name<br>Site Name                                                                                                    |
|----------------------------------------------------------------------------------------------------|
| Site Name       i         Org Name       i         Search Sites       Clear         1 matches found       Site Name ↑↓       Site Owner ↑↓       Site Operator ↑↓         Site Name ↑↓       Site Name ↑↓       Site Owner ↑↓       Site Operator ↑↓         Terry's Chemical Site       UK0001, ANDCOM0001       Clare Test Org       1         1 matches found       I       Site Site Operator ↑↓       Site Operator ↑↓                                                                                                    |
| Search Sites       Clear         1 matches found       Site Name ↑↓       Site Ref(s) ↑↓       Site Owner ↑↓       Site Operator ↑↓         Site Name ↑↓       Site Name ↑↓       Site Owner ↑↓       Site Operator ↑↓       Site Operator ↑↓         Terry's Chemical Site       UK0001, ANDCOM0001       Clare Test Org       Clare Test Org         1 matches found       Terry's Chemical Site       UK0001, ANDCOM0001       Clare Test Org                                                                                                    |
| 1 matches found         Site Name ↑↓       Site Ref(s) ↑↓       Site Owner ↑↓       Site Operator ↑↓         Terry's Chemical Site       UK0001, ANDCOM0001       Clare Test Org       Clare Test Org         1 matches found       Terry's Chemical Site       UK0001, ANDCOM0001       Clare Test Org                                                                                                    |
| Site Name ↑↓     Site Ref(s) ↑↓     Site Owner ↑↓     Site Operator ↑↓       Terry's Chemical Site     UK0001, ANDCOM0001     Clare Test Org     Clare Test Org       1 matches found     Imatches found     Imatches found     Imatches found                                                                                                    |
| Terry's Chemical Site       UK0001, ANDCOM0001       Clare Test Org       Clare Test Org         1 matches found       1       1       1       1       1       1       1       1       1       1       1       1       1       1       1       1       1       1       1       1       1       1       1       1       1       1       1       1       1       1       1       1       1       1       1       1       1       1       1       1       1       1       1       1       1       1       1       1       1       1       1       1       1       1       1       1       1       1       1       1       1       1       1       1       1       1       1       1       1       1       1       1       1       1       1       1       1       1       1       1       1       1       1       1       1       1       1       1       1       1       1       1       1       1       1       1       1       1       1       1       1       1       1       1       1       1       1       1 <t< td=""></t<> |
| 1 matches found                                                                                                    |
| Click on Site Contacts to<br>enter the details of your<br>organisation's Legal Contact<br>and/or to allow a colleague<br>to view or work on the<br>declarations.                                                                                                    |
| Site Owner History Site Owner Address                                                                                                    |
| Organisation     *Period Start     Period End     199 BOROUGH HIGH STREET       Clare Test Org     01-APR-2010     LONDON       SE1 1AA                                                                                                    |
| Site References History Site Schedule Types History                                                                                                    |
| Ref *Period Start Period End *Schedule Type *Period Start Period End                                                                                                    |
| ANDCOM0001 06-APR-2010 Schedule 2 01-APR-2010                                                                                                    |
| UK0001 01-APR-2010 Schedule 3 01-APR-2010                                                                                                    |
| Discrete Organic Chemicals 28-APR-2010                                                                                                    |
| Aggregate National Data 06-APR-2010                                                                                                    |

Your name will be displayed in the Team Coordinator role and ticked. You have been designated as the Main Contact in the initial setup.

| This team has no associa                        | tions               |                                          |                                           |                                   |                                    |                                              |                                    |
|-------------------------------------------------|---------------------|------------------------------------------|-------------------------------------------|-----------------------------------|------------------------------------|----------------------------------------------|------------------------------------|
| Switch to List View                             |                     |                                          |                                           |                                   |                                    |                                              |                                    |
|                                                 |                     | Name CWC Decl                            | larations Site Contact                    | ts                                |                                    |                                              |                                    |
|                                                 | D                   | escription CWC Decl                      | larations Site Contact                    |                                   |                                    |                                              |                                    |
| Hide All Details                                |                     | 0110 000                                 |                                           |                                   |                                    |                                              | Refre                              |
| Central Contact Details                         | Team<br>Coordinator | CWC Declarations<br>Site Main<br>Contact | CWC Declarations<br>Site Legal<br>Contact | CWC<br>Declarations<br>Data Entry | CWC Declarations<br>Data Submitter | CWC Declarations<br>Reference Data<br>Viewer | CWC<br>Declarations<br>Data Viewer |
| C Lare                                          |                     |                                          |                                           |                                   |                                    |                                              |                                    |
| clare@chem.com<br>FIVIUM<br>+44 (0)20 7737 4515 |                     | <b>V</b>                                 |                                           |                                   | <b>V</b>                           | <b>V</b>                                     |                                    |
| <b>@</b>                                        |                     |                                          |                                           |                                   |                                    |                                              |                                    |

Add Person Save CWC Site Contacts Cancel Changes

To add a colleague to the team, click "Add Person"...

... and enter your colleague's details. Click the "Add Person" button again.

#### Add Person

Please enter an Email Address, Forename and Surname of the person you want to add then click Add Person

| *Email Address      | john.smith@example.com |  |  |  |  |  |  |
|---------------------|------------------------|--|--|--|--|--|--|
| *Forename           | John                   |  |  |  |  |  |  |
| *Surname            | Smith                  |  |  |  |  |  |  |
| Add Person R Cancel |                        |  |  |  |  |  |  |
| OR -                |                        |  |  |  |  |  |  |

You may select yourself as the person

Add Me

Your colleague's details will then also be added to the list. A warning indicator will be shown until your colleague completes the UK Energy Portal self registration process.

Next choose the permissions you want to give your colleague.

For "Legal Contact" place a tick in the checkbox under Legal Contact against the name of the person you want to designate.

| Hide All Details                                          |                     |                                       |                                        |                                |                                    |                                              | Refresh                         |
|-----------------------------------------------------------|---------------------|---------------------------------------|----------------------------------------|--------------------------------|------------------------------------|----------------------------------------------|---------------------------------|
| Central Contact Details                                   | Team<br>Coordinator | CWC Declarations Site<br>Main Contact | CWC Declarations Site<br>Legal Contact | CWC Declarations<br>Data Entry | CWC Declarations<br>Data Submitter | CWC Declarations<br>Reference Data<br>Viewer | CWC Declarations<br>Data Viewer |
| C Lare<br>clare@chem.com<br>FIVIUM<br>+44 (0)20 7737 4515 | V                   | V                                     |                                        | V                              | V                                  | V                                            | V                               |
| John Smith<br>john.smith@example.com<br>Work Tel n/a      | •                   | •                                     | User Account S                         | Status                         | •                                  | •                                            | •                               |
| Add Person Sa                                             | ave CWC Site Conta  | acts Cancel C                         | hanges                                 |                                |                                    |                                              |                                 |

CWC Decial ations one Contacts

As Team Coordinator, you can also change the roles which have been allocated to you – be careful if you unclick Team Coordinator, though, as once you save this change you will no longer be able to make changes to this team.

Now click on "Save Contacts" to enable the Legal Contact to receive the necessary emails for the Declaration exercise.

This publication is available from: <a href="http://www.gov.uk/guidance/chemical-weapons-convention-guidance">www.gov.uk/guidance/chemical-weapons-convention-guidance</a>

If you need a version of this document in a more accessible format, please email <u>enquiries@beis.gov.uk</u>. Please tell us what format you need. It will help us if you say what assistive technology you use.